**陈玉龙** 2007-03-01 发表

S3100系列交换机VLAN-VPN TUNNEL的配置

一 组网需求:

1. Switch C、Switch D作为运营商网络接入设备, Switch A、Switch B为用户网络接入设备;

2. Switch C与Switch D设备之间通过交换机配置好的Trunk端口实现连接,并在系统 视图下使能VLAN-VPN TUNNEL功能,从而使用户网络与运营商网络之间实现透明传 输。

二 组网图:

三 配置步骤:

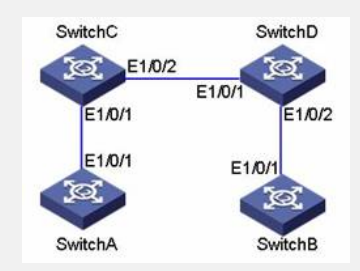

Switch A的配置
# 设备启动RSTP。
<SWITCHA> system-view
[SWITCHA] stp enable
# 将端口加入VLAN 10。
[SWITCHA] vlan 10
[SWITCHA-Vlan10] port Ethernet 1/0/1
Switch B的配置
# 设备启动RSTP。
<SWITCHB> system-view

[SWITCHB] stp enable # 将端口加入VLAN 10。 [SWITCHB] vlan 10

[SWITCHB-Vlan10] port Ethernet 1/0/1 3. Switch C的配置

#设备启动MSTP。 <SWITCHC> system-view [SWITCHC] stp enable # 设备启动VLAN-VPN TUNNEL。 [SWITCHC] vlan-vpn tunnel #将Ethernet1/0/1加入VLAN 10。 [SWITCHC] vlan 10 [SWITCHC-Vlan10] port Ethernet 1/0/1 [SWITCHC-Vlan10] quit #关闭端口Ethernet1/0/1的STP特性,并打开VLAN-VPN。 [SWITCHC] interface Ethernet 1/0/1 [SWITCHC-Ethernet1/0/1] port access vlan 10 [SWITCHC-Ethernet1/0/1] stp disable [SWITCHC-Ethernet1/0/1] vlan-vpn enable [SWITCHC-Ethernet1/0/1] quit # 将端口Ethernet 1/0/2设置为Trunk口。 [SWITCHC] interface Ethernet 1/0/2 [SWITCHC-Ethernet1/0/2] port link-type trunk #将Trunk端口加入到所有的VLAN中。 [SWITCHC-Ethernet1/0/2] port trunk permit vlan all 4. Switch D的配置 #设备启动MSTP。 <SWITCHD> system-view [SWITCHD] stp enable # 设备启动VLAN-VPN TUNNEL。

[SWITCHD] vlan-vpn tunnel

#将Ethernet1/0/2加入VLAN 10。

[SWITCHD] vlan 10

[SWITCHD-Vlan10] port Ethernet 1/0/2

#关闭端口Ethernet1/0/2的STP特性,并打开VLAN-VPN。

[SWITCHD] interface Ethernet 1/0/2

[SWITCHD-Ethernet1/0/2] port access vlan 10

[SWITCHD-Ethernet1/0/2] stp disable

[SWITCHD-Ethernet1/0/2] vlan-vpn enable

[SWITCHD-Ethernet1/0/2] quit

#将端口Ethernet1/0/1设置为Trunk口。

[SWITCHD] interface Ethernet 1/0/1

[SWITCHD-Ethernet1/0/1] port link-type trunk

#将Trunk端口加入到所有的VLAN中。

[SWITCHD-Ethernet1/0/1] port trunk permit vlan all

四 配置关键点:

1. 使能VLAN-VPN TUNNEL的设备上一定要启动STP协议。

2. 运营商网络之间要配置为Trunk链路。

3. S3100系列交换机的vlan-vpn功能一旦在某端口使能,相当于在系统视图启动所有

端口的vlan-vpn功能,需要注意保持所有端口的PVID一致。